## Tangram

## Používateľská príručka

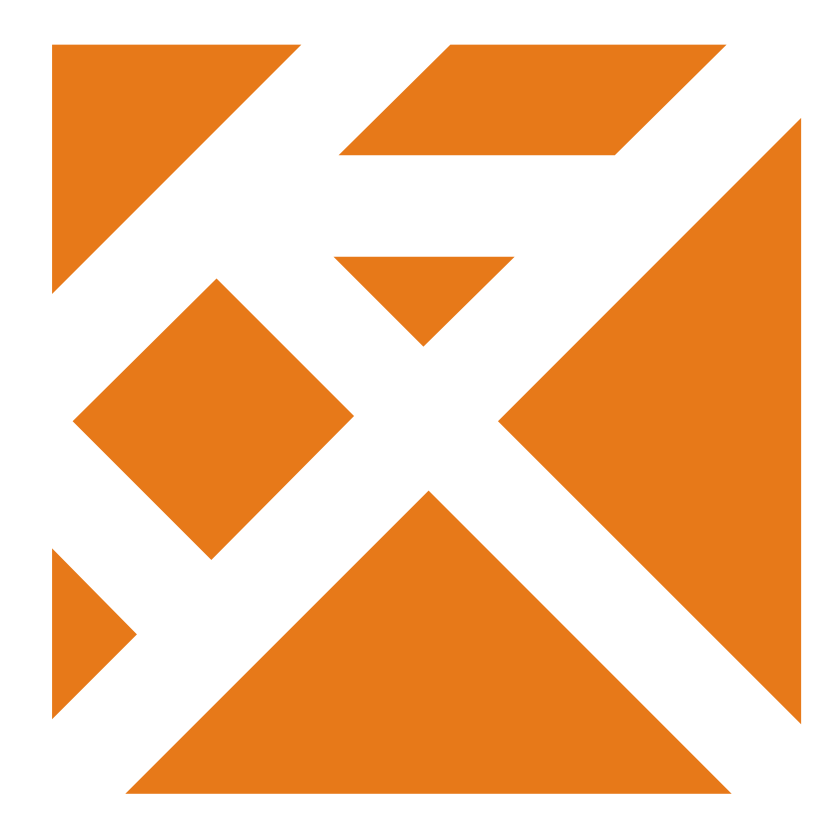

Obchodný systém

# Registračná PC pokladnica

## Predaj podľa prijatej objednávky

Verzia 20

## Obsah

| Prepojenie PC pokladnice a Objednávok v Tangram EOS | 1 |
|-----------------------------------------------------|---|
| Načítanie tovarov z objednávky do účtenky           | 1 |
| Manuálne vyhľadanie objednávky                      | 1 |
| Vyhľadanie objednávky snímačom čiarových kódov      | 4 |
| Ukončenie predaja – celá objednávka                 | 5 |
| Ukončenie predaja – iba časť objednávky             | 6 |
| Zmena stavu objednávky                              | 7 |

## Prepojenie PC pokladnice a Objednávok v Tangram EOS

Programový modul PC kasa umožňuje vystaviť účtenku k prijatej objednávke, ktorá je zadaná v systéme Tangram EOS v module *Objednávky Prijaté*.

Pre využívanie tejto funkcie musí byť PC kasa pripojená online k centrále. Pokiaľ nie je spojenie s centrálou funkčné, PC kasa prejde do offline režimu a vystavenie účtenky k prijatej objednávke nie je možné.

Pravidlá

- Objednávky musia byť kompletne zadané v zozname prijatých objednávok a musia mať stav "Uzavretá".
- PC kasa zobrazí a dovolí výber iba z objednávok, ktoré sú označené ako Nevybavené alebo Čiastočne vybavené.
- Do účtenky sa prenesú všetky riadky zo zvolenej objednávky.
- Ak sú v objednávke zapnuté Záväzné ceny, prenesú sa do účtenky. Ak nie sú v objednávke záväzné ceny, v účtenke sa nastavia aktuálne platné predajné ceny pre zvoleného odberateľa.
- Nie je možný predaj podľa objednávky, v ktorej sú objednané "sady".
- PC kasa umožní vystaviť účtenku aj na časť objednávky, nielen na celú objednávku.
- Údaje o predaji sa z PC kasy prenesú do centrálnej databázy do objednávky.
- Po spustení funkcie Odpis predaj až PC kasy na centrále sa zmení stav objednávky na Vybavená. Ak boli predané iba niektoré položky, označia sa príslušné riadky objednávky za vybavené a objednávka za Čiastočne vybavenú.

#### Pridaj objednávku

V PC kase sa funkcia spustí stlačením tlačidla **Pridaj objednávku**., tento funkčný kláves musí byť povolený v konfigurácii PC kasy.

#### Načítanie tovarov z objednávky do účtenky

Pri predaji tovaru podľa prijatej objednávky zaevidovanej v Tangram EOS musí pokladník najprv vyhľadať v zozname prijatých objednávok požadovanú objednávku. Môže to urobiť dvoma spôsobmi:

- 1. manuálne vyhľadať cez PC kasu v zozname objednávok
- 2. zosnímať pomocou snímača čiarových kódov kód z vytlačenej objednávky

#### Manuálne vyhľadanie objednávky

Stlačte kláves Pridaj objednávku. Umiestnenie klávesu záleží na konfigurácii PC kasy.

| TA<br>soft                                | NGR                                              | AM                                    | Pondelok 27.0       | 01.2020 10:17:22<br>F6<br>Kontrola ceny | F4<br>Pokladňa  | F3<br>Prehľady | F1 O<br>Pomoc         | F7<br>Nastavenie                                                                | F11<br>Odhlásenie                                           | Alt+F4<br>Koniec                                      |
|-------------------------------------------|--------------------------------------------------|---------------------------------------|---------------------|-----------------------------------------|-----------------|----------------|-----------------------|---------------------------------------------------------------------------------|-------------------------------------------------------------|-------------------------------------------------------|
| Dátum: 27.01.20<br># Kód a ná<br>Množstvo | )20; Cenova<br>zov tovaru<br>Výber fin           | á skupina: 001<br>my pre vyhľadanie o | bjednávok           | -                                       |                 | -              | ×                     |                                                                                 |                                                             | 0,00                                                  |
|                                           | Zadajte časť<br>Firma<br>Názov<br>Faktúra<br>IČO | názvu firmy alebo zad                 | čiatok kódu firmy a | lebo IČO a stlačte<br>Limit             | <enter></enter> | F10 H          | l'adat<br>mácie<br>Ny | Escape<br>Zma<br>dokla<br>NumPad -<br>Tovarová<br>zľava<br>Ctri+Z<br>Zákaznicka | Pridaj<br>objednávku<br>Eurona<br>Firma<br>NumPad /<br>Cena | P5<br>P Jožku<br>P5<br>Cenník<br>NumPad *<br>Množstvo |
|                                           | IČ DPH<br>Zľava                                  |                                       | Pol                 | hľadávky<br>Zostatok<br>diť             | rušiť           | F7 Náku        | py                    | zrava<br>↑ €                                                                    | CELK                                                        | Datšie                                                |

Tangram – príručka používateľa

1

Program zobrazí formulár na zadanie odberateľa – firmy. DO vyhľadávacieho poľa zadajte časť názvu firmy, IČO alebo časť kódu firmy a potvrďte tlačidlom *Hľadať / [F10]*.

| firmy. DO    | Výber firmy pre vy      | hľadanie objednávok X                                            |
|--------------|-------------------------|------------------------------------------------------------------|
| ) alebo časť | DEMO                    | F10 Hľadať                                                       |
|              | Zadajte casť názvu firm | ny alebo začiatok kódu firmy alebo IČO a stlačte <enter></enter> |
|              | Firma                   | F4 Informácie                                                    |
|              | Názov                   | F5                                                               |
|              | Faktúra                 | Soby 2                                                           |
|              | IČO                     | Limit F6 Saldo                                                   |
|              | IČ DPH                  | Pohľadávky                                                       |
|              | Zľava                   | Zostatok Zostatok Nákupy                                         |
|              |                         | F2 Potvrdiť                                                      |
|              |                         | ×                                                                |
| 2/2          |                         | F <sup>2</sup> Potvrdiť                                          |

| Zoznam firiem          |                     |         |         |         |         |          |        |          |       | ×        |
|------------------------|---------------------|---------|---------|---------|---------|----------|--------|----------|-------|----------|
| F5                     | e Up Page Down Home | End     | 2/2     |         |         |          | (      | F2 Pot   | wrdit | Xrušiť   |
| Názov firmy 🔂          | Kód firmy           | Faktúra | Z.zľava | Censkup | Odbskup | Ičo      | Mesto  | Ulica    | Trasa | Zástupca |
| Demo s.r.o.            | DEMO123456          | Α       | 3%      | 001     |         | 87654321 | Prešov | Hlavná 1 | VSL1  |          |
| Demo s.r.o. pobočka 40 | DEMO123456.123456   | А       | 2%      | 001     |         | 87654321 | Košice | Veľká 1  | KE    | JANKO    |
| -                      |                     |         |         |         |         |          |        |          |       |          |

Otvorí sa zoznam firiem, ktoré vyhovujú vami zadnému hľadaniu.

Označte riadok s požadovanou firmou (podfarbí sa na modro) a potvrďte tlačidlom Potvrdiť / [F2].

Program načíta údaje zvolenej firmy a zobrazí ich.

| Výber fi    | rmy pre vyhľadanie objednávol     | c                      |                        | ×             |
|-------------|-----------------------------------|------------------------|------------------------|---------------|
|             |                                   |                        |                        | F10 Hľadať    |
| Zadajte čas | ť názvu firmy alebo začiatok kódu | ı firmy alebo IČO a si | tlačte <enter></enter> |               |
| Firma       | DEMO123456.123456                 |                        |                        | F4 Informácie |
| Názov       | Demo s.r.o., pobočka 40           |                        |                        | F5            |
| Faktúra     | Výdaj na faktúru je povol         | ený                    |                        | 28 Osoby      |
| IČO         | 87654321                          | Limit                  | 0,00                   | F6 Saldo      |
| IČ DPH      | SK2020000111                      | Pohľadávky             | 0,00                   | <b>F7</b>     |
| Zľava       | 2%                                | Zostatok               | 0,00                   | Nákupy        |
|             | F2                                | Potvrdiť               | Zrušiť                 |               |

Ak je to odberateľ, ktorého ste hľadali, potvrďte výber tlačidlom *Potvrdiť / [F2]*.

Zobrazí sa zoznam nevybavených objednávok na zvoleného odberateľa.

| Objednávky firmy DEMO1 | 23456.123456 Demo | o s.r.o., pobočka 40 |                    |             |             | ×             |
|------------------------|-------------------|----------------------|--------------------|-------------|-------------|---------------|
| F6 F6 P                | age Up            | own Home End         | 2/4                |             | F2 Potvrdiť | Esc Zrušiť    |
| Firma                  | Dátum (1) 🔂       | Objednávka (2) 🔂     | Odberateľské číslo | Meno Miesto | Text Popis  | s Na predajňu |
| DEMO123456.123456      | 27.01.2020        | OBP/2                |                    |             |             | 0             |
| DEMO123456.123456      | 27.01.2020        | OBP/3                |                    |             |             | 0             |
| DEMO123456.123456      | 27.01.2020        | OBP/4                |                    |             |             | 0             |
| DEMO123456.123456      | 27.01.2020        | OBP/5                |                    |             |             | 0             |
| •                      |                   |                      |                    |             |             |               |

Označte riadok s požadovanou objednávkou (podfarbí sa na modro) a potvrďte tlačidlom Potvrdiť / [F2].

Zobrazí sa zoznam položiek vo zvolenej objednávke.

| Objedi                                                                                                    | návka                                                              |           |          | ×  |      |      |           |         |    |  |  |  |  |  |
|----------------------------------------------------------------------------------------------------|--------------------------------------------------------------------|-----------|----------|----|------|------|-----------|---------|----|--|--|--|--|--|
| F6     Page Up     Page Down     Home     End       Image: Second and the second and the second |                                                                    |           |          |    |      |      |           |         |    |  |  |  |  |  |
| Dátum                                                                                                    | Dátum 27.01.2020 Objednávka OBP/3 Na predajňu 0 Odberateľské číslo |           |          |    |      |      |           |         |    |  |  |  |  |  |
| Firma                                                                                                    | DEMO123456.123456 Demo s.r.o., pobo                                | čka 40    |          |    |      |      |           |         |    |  |  |  |  |  |
| Kód                                                                                                    | Názov                                                              | Objednané | Zostatok | Mj | Cena | Mena | Stredisko | Zákazka | KP |  |  |  |  |  |
| 001                                                                                                    | Bravčové mäso bratislavské                                         | 100       | 100      | ks | 3,58 | EUR  |           |         |    |  |  |  |  |  |
| 002                                                                                                    | Kuracie madailónky v kelovom cestíčku                              | 10        | 10       | ks |      |      |           |         |    |  |  |  |  |  |
|                                                                                                    |                                                                    |           |          |    |      |      |           |         |    |  |  |  |  |  |

#### Potvrďte výber tlačidlom Potvrdiť / [F2].

Položky z objednávky sa prenesú do otvorenej účtenky.

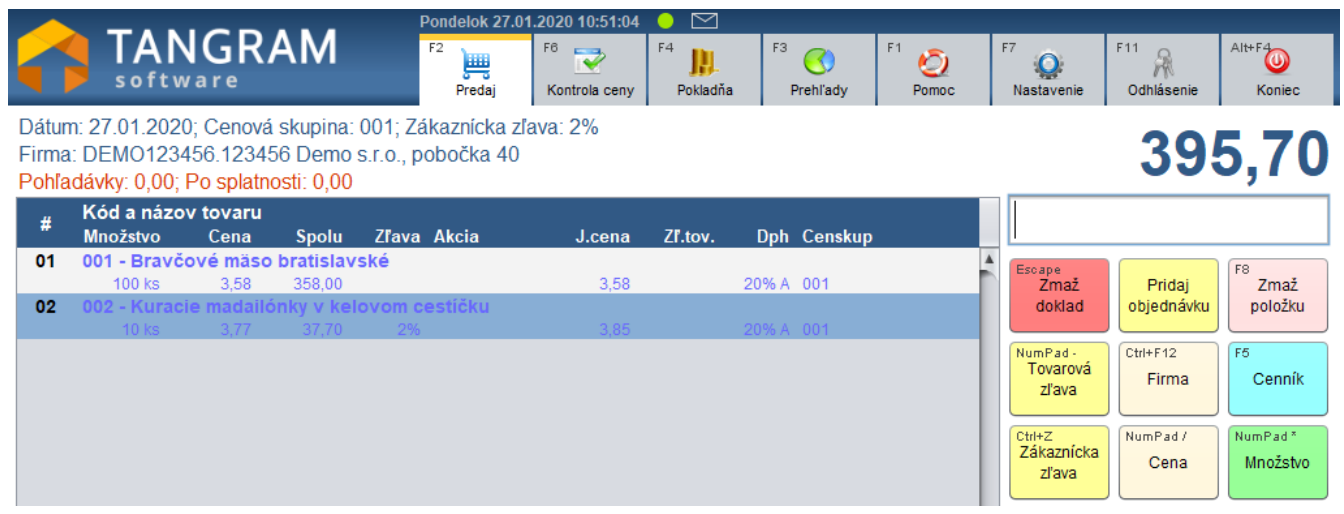

## Vyhľadanie objednávky snímačom čiarových kódov

Podstatne jednoduchšie vyzerá predaj podľa prijatej objednávky, ak má pokladník k dispozícii vytlačenú objednávku a snímač čiarových kódov pripojený k PC kase. Nie je potrebné vyhľadávať odberateľa ani konkrétnu objednávku.

| V predajovom okne<br>(základná obrazovka PC<br>kasv) zosnímaite čiarový kód | Pot<br>Dátum<br>Tangrar                       | /rdenie objednávky<br>27.01.2020<br>m EOS 20.01 [LOCAL.DEMO] 27.01.                                                                                                    | y OBP/4<br>2020 10:57 DEMO firma, spol. s r. o | D., Prešov                                  | Prešov Strana 1                                    |                     |                   |                        |  |  |  |  |  |
|-----------------------------------------------------------------------------|-----------------------------------------------|----------------------------------------------------------------------------------------------------|------------------------------------------------|---------------------------------------------|----------------------------------------------------|---------------------|-------------------|------------------------|--|--|--|--|--|
| z prijatej objednávky.                                                      | Dodáv<br>IČO 12                               | rateľ DEMO firma<br>spol. s r. o.<br>Hlavná 1<br>080 01 Prešov<br>Slovenská republika<br>2345688 IČ DPH SK12345678                                                                                                    | 90 DIČ 1234567890                              | Odberateľ<br>DEMO12                         | Demo s.r.o<br>Hlavná 1<br>080 01 Pre:<br>Slovenská | šov<br>republika    |                   |                        |  |  |  |  |  |
|                                                                             | IČO 12<br>Tel. 03<br>Vybav<br>Telefó<br>Termi | 11/7/06-444 demograemosov<br>ika DEMO firma<br>spol. s r. o.<br>Hlavná 1<br>080001 Prešov<br>Slovenská republika<br>2345688 1Č DPH SK12345678<br>1/7766 444 demo@demo.sk<br>ruje DEMO používateľ<br>m<br>n dod. 28.01.2020 | 90 DIČ 1234567890<br>Len naraz                 | Pobočka<br>123456<br>Vybavuje<br>Objednávka |                                                    |                     |                   |                        |  |  |  |  |  |
|                                                                             | R.                                            | Kód a ná:                                                                                                    | zov tovaru                                     | Balenia                                     | MJ                                                 | Množst<br>Objednané | vo<br>Rezervované | Cena/MJ<br>EUR bez DPH |  |  |  |  |  |
|                                                                             | 1                                             | 001 - Bravčové mäso bratislavs                                                                                                    | ké                                             |                                             | ks                                                 | 100                 |                   | 2,98                   |  |  |  |  |  |
|                                                                             | 2                                             | 002 - Kurácie madailonky v kelo<br>Objednané 110                                                                                                    | wom cesticku<br>Rezervovan                     | ané Spolu (bez DPH)                         |                                                    |                     |                   |                        |  |  |  |  |  |
|                                                                             | Fa                                            | kturačná cena bez DPH<br>DPH<br>s DPH                                                                                                    | 329,50<br>65,90<br>395,40                      | Pečiatka a podpis                           | dodávateľa:                                        |                     |                   |                        |  |  |  |  |  |

Program otvorí konkrétnu objednávku a zobrazí sa zoznam položiek.

| Objed                                                                                                    | návka                                                              |           |          |    |      |      |           |         | >  |  |  |  |  |  |  |
|----------------------------------------------------------------------------------------------------|--------------------------------------------------------------------|-----------|----------|----|------|------|-----------|---------|----|--|--|--|--|--|--|
| F6     Page Up     Page Down       Image Note     Image Note       Image Note     Image Note       Image Not     Image Note       Im |                                                                    |           |          |    |      |      |           |         |    |  |  |  |  |  |  |
| Dátum                                                                                                    | Dátum 27.01.2020 Objednávka OBP/3 Na predajňu 0 Odberateľské číslo |           |          |    |      |      |           |         |    |  |  |  |  |  |  |
| Firma                                                                                                    | Firma DEMO123456.123456 Demo s.r.o., pobočka 40                    |           |          |    |      |      |           |         |    |  |  |  |  |  |  |
| Kód                                                                                                    | Názov                                                              | Objednané | Zostatok | Mj | Cena | Mena | Stredisko | Zákazka | KP |  |  |  |  |  |  |
| 001                                                                                                    | Bravčové mäso bratislavské                                         | 100       | 100      | ks | 3,58 | EUR  |           |         |    |  |  |  |  |  |  |
| 002                                                                                                    | Kuracie madailónky v kelovom cestíčku                              | 10        | 10       | ks |      |      |           |         |    |  |  |  |  |  |  |
|                                                                                                    |                                                                    |           |          |    |      |      |           |         |    |  |  |  |  |  |  |

#### Potvrďte výber tlačidlom Potvrdiť / [F2].

Položky z objednávky sa prenesú do otvorenej účtenky.

|                       |                                                 |                                                |                                    | Pondelok 27.0                            | 1.2020 10:51:04       |                |       |                    |               | _ |                                          |                   |                      |
|-----------------------|-------------------------------------------------|------------------------------------------------|------------------------------------|------------------------------------------|-----------------------|----------------|-------|--------------------|---------------|---|------------------------------------------|-------------------|----------------------|
|                       | TAN<br>softw                                    | GR/<br>are                                     | AM                                 | F2<br>Predaj                             | F6 📝<br>Kontrola ceny | F4<br>Pokladňa | F3    | <b>O</b> Prehl'ady | F1 🧿<br>Pomoc | F | Nastavenie                               | F11<br>Odhlásenie | Alt+F4               |
| Dátu<br>Firm<br>Pohľa | m: 27.01.2020<br>a: DEMO1234<br>adávky: 0,00; F | ; Cenová<br>56.12345<br><sup>P</sup> o splatno | skupina:<br>56 Demos<br>osti: 0,00 | 001; Zákaznícka zľ<br>s.r.o., pobočka 40 | ava: 2%               |                |       |                    |               |   |                                          | 39                | 5,70                 |
| #                     | Kód a názov<br>Množstvo                         | <b>/ tovaru</b><br>Cena                        | Spolu                              | Zľava Akcia                              | J.cena                | Zľ.tov.        | Dph   | Censkup            |               |   |                                          |                   |                      |
| 01                    | 001 - Bravčo<br>100 ks                          | vé mäso<br>3,58                                | bratislav<br>358,00                | ské                                      | 3,58                  |                | 20% A | 001                |               |   | Escape<br>Zmaž                           | Pridaj            | F8<br>Zmaž           |
| 02                    | 002 - Kuraci<br>10 ks                           | e madailó<br>3,77                              | onky v kel<br>37,70                | ovom cestičku<br>2%                      | 3,85                  |                | 20% A | 001                |               |   | doklad                                   | objednávku        | položku              |
|                       |                                                 |                                                |                                    |                                          |                       |                |       |                    |               |   | NumPad -<br>Tovarová<br>zľava            | Ctrl+F12<br>Firma | F5<br>Cenník         |
|                       |                                                 |                                                |                                    |                                          |                       |                |       |                    |               |   | <sup>Ctrl+Z</sup><br>Zákaznícka<br>zľava | NumPad /<br>Cena  | NumPad *<br>Množstvo |

Pri načítaní údajov do účtenky sa z objednávky prenesie

- Firma / odberateľ jeho cenová skupina, zľavy a ostatné obchodné podmienky, ktoré má daný odberateľ nastavené v adresári firiem
- Tovary počet a cena ak boli v objednávke záväzné ceny

### Ukončenie predaja – celá objednávka

Ak ste načítali tovary z objednávky do účtenky, môžete účtenku ukončiť štandardným postupom. Stlačte tlačidlo **Celkom** 

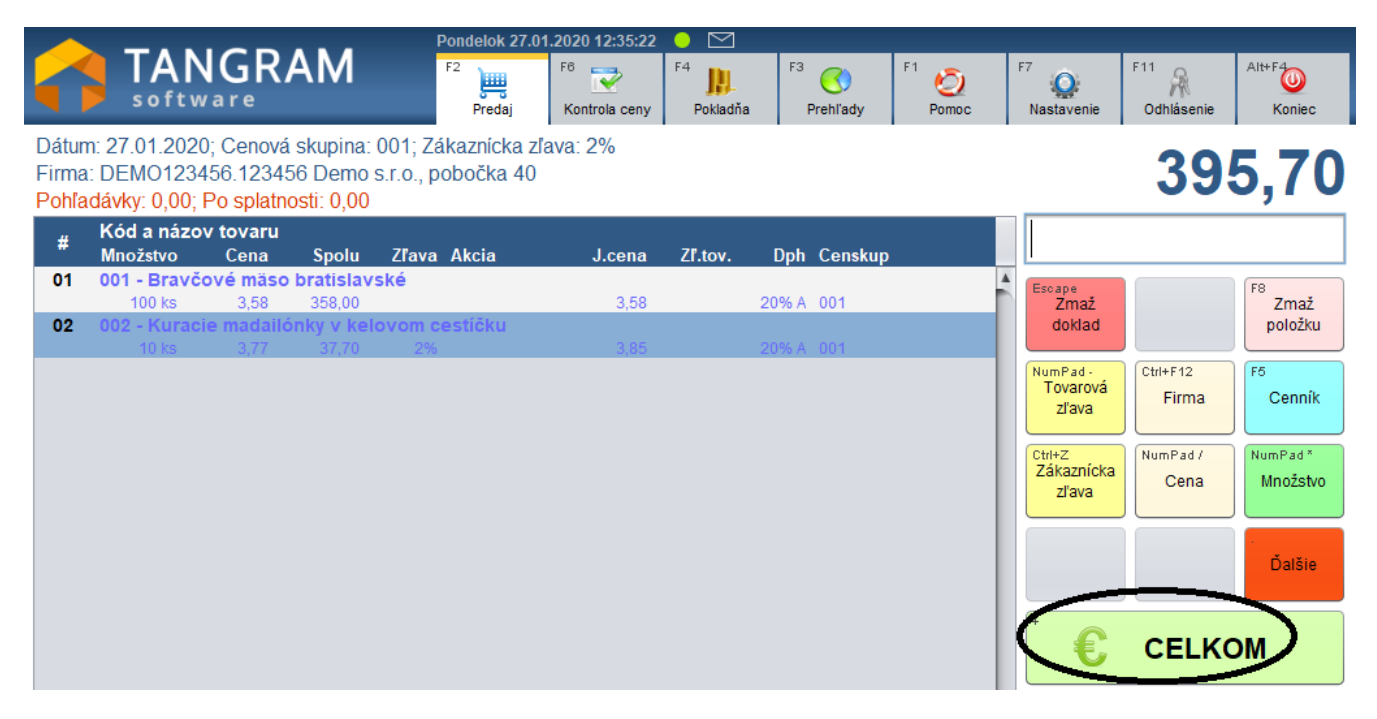

Otvorí sa okno na ukončenie predaja.

Podľa potreby zvoľte požadovaný doklad – účtenku alebo faktúru.

Po zvolení účtenky zadáte výšku prijatej hotovosti, prípadne zadáte platbu platobnou kartu a potvrdíte vystavenie účtenky.

Po zvolení faktúry vyberiete počet výtlačkov, grafický formát a vytlačíte faktúru. Faktúra za zapíše do knihy vydaných faktúr v centrálnej databáze Tangram EOS.

Ukončenie predaja je podrobne popísané v základnej príručke ku programu PC kasa.

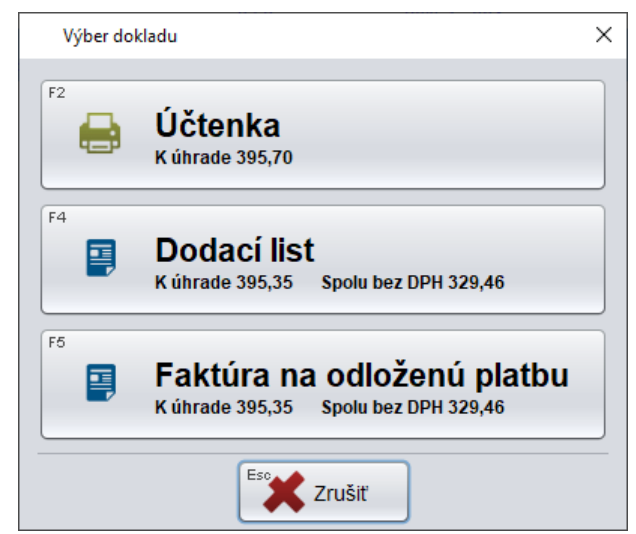

### Ukončenie predaja – iba časť objednávky

Ak ste načítali tovary z objednávky do účtenky, môžete s nimi pracovať tak, ako keby ste ich do účtenky zadali manuálne:

- môžete zmeniť množstvo,
- môžete zmeniť cenu,
- môžete do účtenky pridať ďalšie tovary,
- môžete položky z účtenky zmazať,

Ak zmažete z účtenky niektorý z tovarov, načítaný z objednávky a vystavíte účtenku, v objednávke zmazané tovary zostávajú, riadky objednávky s predanými položkami sa označia za vybavené a objednávka celkovo sa označí za čiastočne vybavenú Čiastočne vybavenú objednávku môžete zasa načítať do účtenky – načítajú sa už len nedodané položky.

|                        |                                                   |                                    |                                    | F                    | ondelok 27.0             | )1.2020 13:01:25      | ● 🖂            |         |                |               |   |                               |                   |                      |
|------------------------|---------------------------------------------------|------------------------------------|------------------------------------|----------------------|--------------------------|-----------------------|----------------|---------|----------------|---------------|---|-------------------------------|-------------------|----------------------|
|                        | Softw                                             | GR/<br>are                         | AM                                 |                      | F2<br>Predaj             | F6 📝<br>Kontrola ceny | F4<br>Pokladňa | F3<br>F | C)<br>Prehľady | F1 🧿<br>Pomoc | F | 7<br>Q<br>Nastavenie          | F11<br>Odhlásenie | Alt+F4               |
| Dátu<br>Firma<br>Pohľa | m: 27.01.2020;<br>a: DEMO1234;<br>adávky: 0,00; F | ; Cenová<br>56.12345<br>Po splatní | skupina:<br>56 Demos<br>osti: 0,00 | 001; Zá<br>s.r.o., p | ikaznícka z<br>obočka 40 | ľava: 2%              |                |         |                |               |   |                               | 7                 | 5,00                 |
| #                      | Kód a názov<br>Množstvo                           | <b>tovaru</b><br>Cena              | Spolu                              | Zľava                | Akcia                    | J.cena                | Zľ.tov.        | Dph     | Censkup        |               |   |                               |                   |                      |
| 01                     | 001 - Bravčo<br>10 ks                             | vé mäso<br>3,58                    | bratislav<br>35,80                 | ské                  |                          | 3,58                  |                | 20% A   | 001            |               |   | Escape<br>Zmaž                |                   | F8<br>Zmaž           |
| 02                     | 002 - Kuracie<br>10 ks                            | e madailó<br>3,92                  | onky v kel<br>39,20                | ovom c<br>2%         | estíčku                  | 4,00                  | )              | 20% A   | 001            |               |   | doklad                        |                   | položku              |
|                        |                                                   |                                    |                                    |                      |                          | $\bigcirc$            |                |         |                |               |   | NumPad -<br>Tovarová<br>zľava | Ctrl+F12<br>Firma | F5<br>Cenník         |
|                        |                                                   |                                    |                                    |                      |                          |                       |                |         |                |               |   | Ctrl+Z<br>Zákaznícka<br>zľava | NumPad /<br>Cena  | NumPad *<br>Množstvo |
|                        |                                                   |                                    |                                    |                      |                          |                       |                |         |                |               |   |                               |                   | Ďalšie               |
|                        |                                                   |                                    |                                    |                      |                          |                       |                |         |                | (             |   | €                             | CELK              |                      |

Na obrázku je načítaná objednávka, v prvom riadku je zmenené množstvo z 100 na 10, v druhom riadku je zmenená cena z 3,92 na 4.

Ak ste načítali tovary z objednávky do účtenky a upravili podľa potreby, môžete účtenku ukončiť štandardným postupom.

#### Stlačte tlačidlo Celkom

Otvorí sa okno na ukončenie predaja.

Podľa potreby zvoľte požadovaný doklad – účtenku alebo faktúru.

Po zvolení účtenky zadáte výšku prijatej hotovosti, prípadne zadáte platbu platobnou kartu a potvrdíte vystavenie účtenky.

Po zvolení faktúry vyberiete počet výtlačkov, grafický formát a vytlačíte faktúru. Faktúra za zapíše do knihy vydaných faktúr v centrálnej databáze Tangram EOS.

Ukončenie predaja je podrobne popísané v základnej príručke ku programu PC kasa.

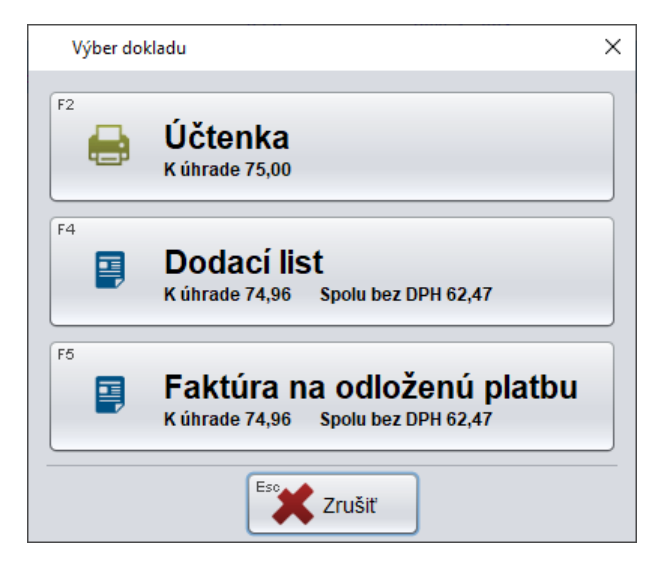

## Zmena stavu objednávky

Pri predaji podľa prijatej objednávky cez PC kasu sa stav objednávky z zozname prijatých objednávok v centrálnej databáze Tangram EOS nezmení okamžite po ukončení predaja ale až keď prebehne na centrále odpis predaja z PC kasy. Po odpísaní predaja zo stavu zásob prebehne aj kontrola prijatých objednávok a objednávky, podľa ktorých bol urobený predaj cez PC kasu, sa označia za *Vybavené* alebo *Čiastočne vybavené*.

|    | 📰 (OBP) Prijaté objednávky |        |       |            |              |      |            |     |    |            |        |          |         |        |        |           |         |         |            |           |
|----|----------------------------|--------|-------|------------|--------------|------|------------|-----|----|------------|--------|----------|---------|--------|--------|-----------|---------|---------|------------|-----------|
| 2  | ≤ ≖ ⊡ ₽                    | 2      | 1     |            | ≪ ⊑          | Q    | a 😨        | ۰   |    | <b>B</b> 🔨 | 🦸 17   | 5        | 0       | =Otvor | ené 1= | =Uzavreté | Čiastoi | čne vyb | avené Vy   | bavené    |
| Re | ezervácia: A) D            | ispozi | čné m | nožstvo; l | B) Celé množ | stvo |            |     |    |            |        |          |         |        |        |           |         |         |            |           |
|    | Stav                       | Pob.   | Druh  | Doklad     | Dátum        | Rez. | Temín      | Čas | R. | Objednané  | Dodané | Zostatok | Rez.mn. | Mn.%   | Cena%  | Bez DPH   | S DPH   | Mena    | Dodávka    | Odb.číslo |
|    | 1) Ukončená                | 0      | OBP   | 1          | 27.01.2020   |      | 28.01.2020 |     | 1  | 100,       | 200,   |          |         |        |        | 298,00    | 358,00  | EUR     | 27.01.2020 |           |
|    | 1) Ukončená                | 0      | OBP   | 2          | 27.01.2020   |      | 28.01.2020 |     | 2  | 110,       | 10,    | 100,     |         |        |        | 329,50    | 395,80  | EUR     | 27.01.2020 |           |
|    | 1) Ukončená                | 0      | OBP   | 3          | 27.01.2020   |      | 28.01.2020 |     | 2  | 110,       |        | 110,     |         |        |        | 329,50    | 395,80  | EUR     |            |           |
|    | 1) Ukončená                | 0      | OBP   | 4          | 27.01.2020   |      | 28.01.2020 |     | 2  | 110,       |        | 110,     |         |        |        | 329,50    | 395,80  | EUR     |            |           |
|    | 1) Ukončená                | 0      | OBP   | 5          | 27.01.2020   |      | 28.01.2020 |     | 2  | 120,       |        | 120,     |         |        |        | 361,00    | 433,60  | EUR     |            |           |
|    |                            |        |       |            |              |      |            |     |    |            |        |          |         |        |        |           |         |         |            |           |